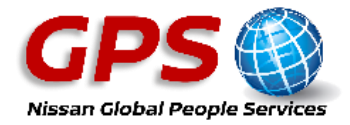

# Download the GPS App (engage@nissan)- Now Mobile

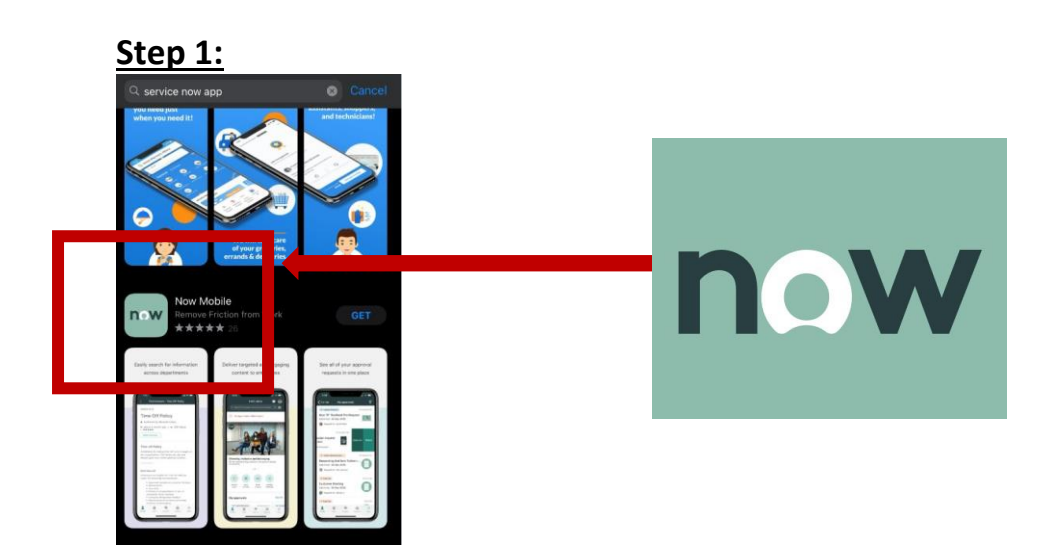

From an IOS (iPhone) open the App Store and select then Now Mobile

From an Android Phone open Google and select the Now Mobile

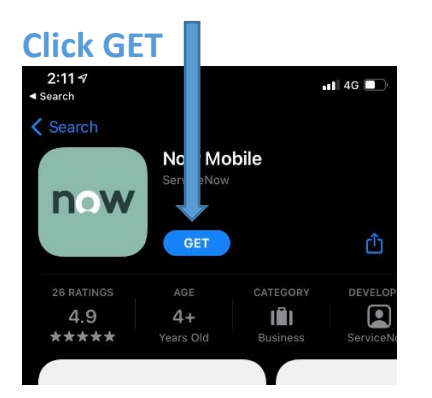

## <u>Step 2:</u>

Once the App is downloaded, type in **'engageatnissan'** as below and click **Save** 

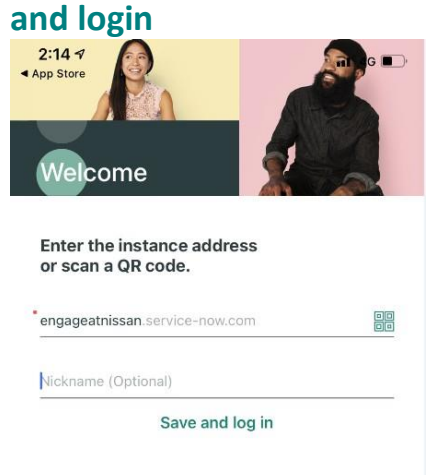

This will bring you to the screen below. You will then type in your credentials as **Step 3** 

| 2:15 7<br>App Store | P. J                                 | <b>11</b> 4G 🔳 |
|---------------------|--------------------------------------|----------------|
| Cancel              | atnissan.service-now.co              | S AA m         |
| ser                 | vicenow.                             |                |
| User name           |                                      |                |
| Password            |                                      |                |
| Language:           |                                      |                |
| English             |                                      | ×              |
| Forgot Pas          | sword ?                              | Login          |
| SSO and a<br>login  | I NML/US/CAN Users - Click here to u | se external    |

## <u>Step 3:</u>

Use the following credentials to log in:

### Username:

**Nissan PC users:** For those with a Nissan PC this will be your PC login username **Nissan employees without a Company PC**: You should use your Workday number, sometimes called your employee or SAP number (e.g. 88\*\*\*\*\*)

### **Password:**

If you have not logged in before you can use the **'Forgot Password'** function to generate a password to your email however if you have any further password issues call GPS on **0191 418 4444.**